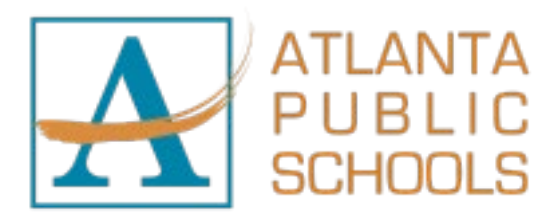

March 17, 2025

To APS Parents or Guardians:

Atlanta Public Schools (APS) is in the process of updating student information and pre-registering students for the 2025-2026 school year. The safety and security of our students are paramount in everything we do. Our staff remains committed to ensuring safety protocols are in place and followed, but we need your help.

During times of emergency, the school district must have current, accurate contact information for our families. It is critical that in times of need, your child's school(s) must be able to contact you using the information listed in Infinite Campus. Starting March 17, 2025, APS is asking all parents to go into the Infinite Campus Parent Portal and complete the Annual Student Update application. This application will allow parents to **review all key information** (including address, phone numbers, email addresses, guardians, emergency contacts, health conditions, etc.) and **make any necessary changes**.

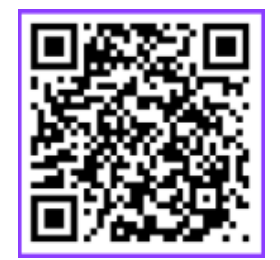

In order to verify that your information is up to date, please use the link below or scan the QR code to the left to complete the Annual Update through your Parent Portal account.

If you need to make updates to your student's address information in the Infinite Campus Parent Portal, please select the **Online Registration** button under the **Shortcuts** box in the bottom right corner.

*Parent Portal Account:* <u>https://ic.apsk12.org/campus/portal/parents/atlanta.jsp</u> *Parent Portal Help Page:* <u>https://www.atlantapublicschools.us/domain/11609</u>

Please complete the Annual Update in Parent Portal by April 25, 2025, for your student to receive a schedule for the upcoming school year. By July 1, 2025, Parent Portal may restrict navigation to any other area until the Annual Update Application is completed.

If you have any questions, please contact the Office of Student Assignment at 404-802-2233 or <u>studentassignment@apsk12.org</u> for additional assistance. Also attached is a copy of step-by-step instructions on how to complete the Annual Student Update application.

As always, thank you for being our partner in education; together, we will nurture, educate, and protect.

Sincerely, Atlanta Public Schools

If you have a Parent Portal Account, please refer to page 2 - 3 for directions on completing your annual update. If you **do not** have a Parent Portal Account, please refer to page 4 - 6 for instructions on creating your account.

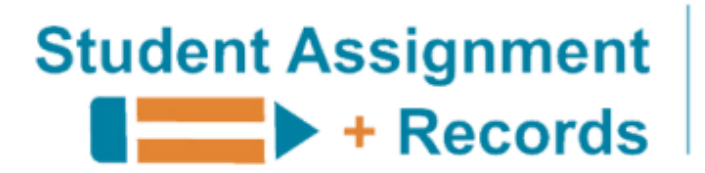

Student Centered | Excellence Driven

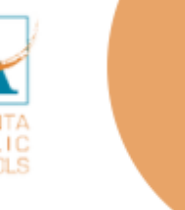

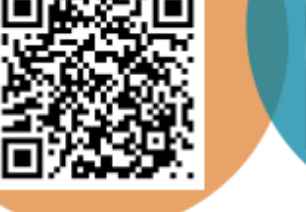

CAMPUS

# How to Complete Your ANNUAL STUDENT UPDATE

It's time to complete your Annual Student Update in Infinite Campus Parent Portal. See instructions below and screenshots on reverse.

## An Annual Update is required for each student in order to receive an APS schedule for the 25-26 school year.

- 1. Log in to Infinite Campus Parent Portal (go to <u>https://ic.apsk12.org/campus/portal/parents/atlanta.jsp</u> or scan QR code above)
- 2. Locate **Shortcuts** box in the bottom right corner of the page
- 3. Click Online Registration
- 4. Choose 25-26 School Year Annual Update (if you see COMPLETE under STATUS, you have already completed your Annual Update. You do not need to resubmit unless you are making an address change or other update to your child's record.
- 5. Click Start and then Begin Registration
- 6. Review each page and tab for ALL STUDENTS in your household
- 7. When you are finished, click SUBMIT

### USE THIS PROCESS TO UPDATE YOUR:

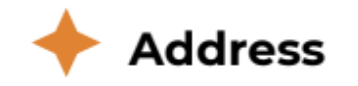

404-802-2233

🔶 Email Address

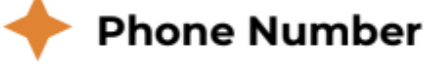

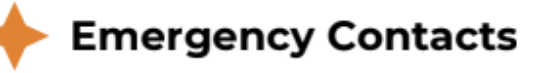

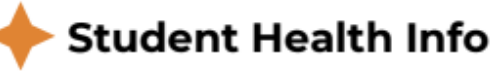

Contact Student Assignment + Records or your child's school if you have questions or need assistance.

studentassignment@apsk12.org

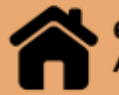

601 Dr. Thomas Cole Jr. Way Atlanta, Ga 30314 Follow these steps to complete your 25-26 Annual Update in APS Infinite Campus Parent Portal. This is required at the beginning of each school year to access student schedules. An Annual Update is also required to update your address, phone number, emergency contacts, student health information, or other demographic information.

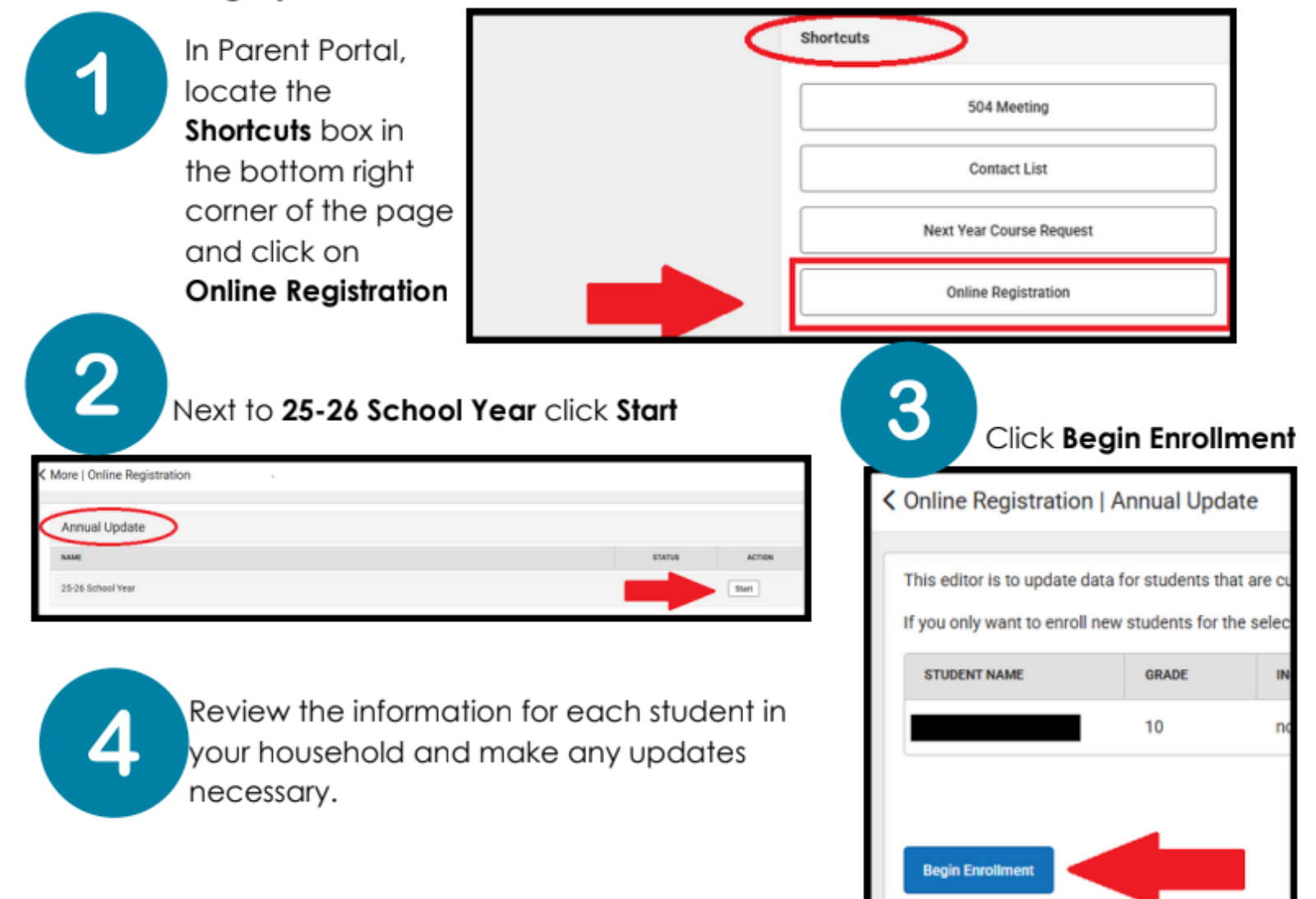

Click the button to **Sign** the application and hit the blue **Submit** button. Wait for the **Thank you for completing Online Registration** message. This means you are finished!

| Application Number Campus Online Registration Digital Especial Français                                                                                                    |                                                                                                  |                                                                             | Application Number                                                     |                                                                 | Infinite                                                                                                |
|----------------------------------------------------------------------------------------------------|--------------------------------------------------------------------------------------------------|-----------------------------------------------------------------------------|------------------------------------------------------------------------|-----------------------------------------------------------------|----------------------------------------------------------------------------------------------------|
| Student(s) Dwelling Address                                                                                                    | Enrolling Adult                                                                                  | Emergency Contact(s)                                                        | Student                                                                | Completed                                                       | Campus Online Registration<br>English   Español   Français                                              |
| Click Hers To Sign<br>DLEASE NOTE: Prior to submitting your app<br>RLEASE NOTE: Prior to submitted until you click<br>You must submit your application by clickin<br>Back Application Summary PDF | plication you may verify all of th<br>the submit button above. You v<br>ng the following button. | e data you have entered by going b<br>ill receive an email notification tha | ack to the area in question or clic<br>you application was received at | k on the PDF link below. Your<br>Her clicking submit applicatio | Thank you for completing Online Registration For a PDF copy of the submitter<br>Application Summary PDF |

### **CAMPUS PORTAL FOR PARENTS** FIRST TIME ACCOUNT CREATION

Step 1: Parents/guardians should visit the link for instructions on creating a Parent Portal Account at: <u>Infinite Campus</u> Parent Portal / Infinite Campus Parent Portal

**Step 2:** For Step-by-step instructions on Parent Portal creation on a computer and/or to download the mobile app, please visit the link here:

https://www.atlantapublicschools.us/cms/lib/GA01000924/Centricity/Domain/11609/Parent%20Portal%20Walkthrough%202022-23.pdf

#### OF From a Computer Campus Paren Step 1: Visit tinyaps.com/?Parent (https://ic.apsk12.org/campus/portal/parents/atlanta.jsp) OF Step 2: Select Campus Parent New User Step 3: Click New User Step 4: Enter your Activation Key Activation Key Step 5: Click Submit Enter 30-digit Activation Key Step 6: Enter a Username (alphanumeric) Step 7: Enter a Password Submit (must be 6 characters long and meet the criteria below): • A lower-case letter (a, j, r, etc.) Create Campus Parent Account • An upper-case letter (A, J, R, etc.) Welcome Minnie Mouse! A number (3, 7, 1, etc.) Username \* A symbol (@, %, &, etc.) • testparent Step 8: Re-enter Password \* brewerd 0 Step 9: Click Submit ..... Step 10: Click Back to Login Confirm Password \* Step 11: Enter credentials \*\*\*\*\*\*\*\*\*\*\*\* Step 12: Click Log in 100% Password Strength Step 13: Enter Email Address twice Step 14: Enter the Password again Step 15: Click Save Subarra Back to Login Atlanta Public School Single Sign-On (SSO) testparent strong password You are required to set an account security email Please enter the email address that can be used for se New Account Security Email minniemouse@gmail.com Confirm New Account Security Email minniemouse@gmail.com Enter Campus Password strong password Log Off Save

### Download the Mobile App

Parents/guardians can find instructions on how-to download the mobile app on their device by visiting this link: <u>https://www.atlantapublicschools.us/cms/lib/GA01000924/Centricity/Domain/11609/Infinite%20Campus%20Mobile%20Application%20QuickStart.pdf</u>

- Step 1: Download the App on your mobile device
- Step 2: Enter ATL in the District Name Search box
- Step 3: Select Georgia for the State
- Step 4: Click Search District
- Step 5: Select Atlanta City

Step 6: Enter credentials and click Log In or click New User (to create an account)

## Download the Mobile App to stay connected on the go!

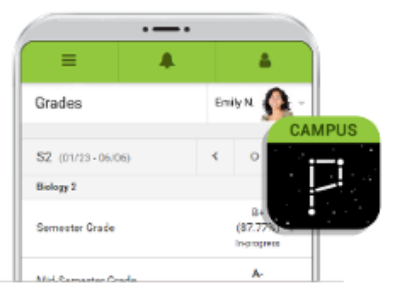

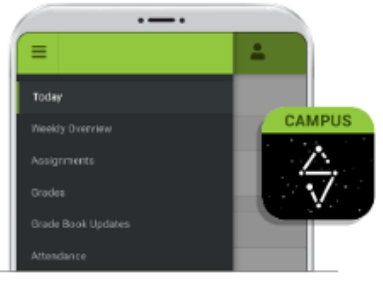

To download Campus Parent mobile app, visit the App Store or Google Play and search Campus Parent or click on the direct link below. To download Campus Student mobile app, visit the App Store or Google Play and search Campus Student or click on the direct link below.

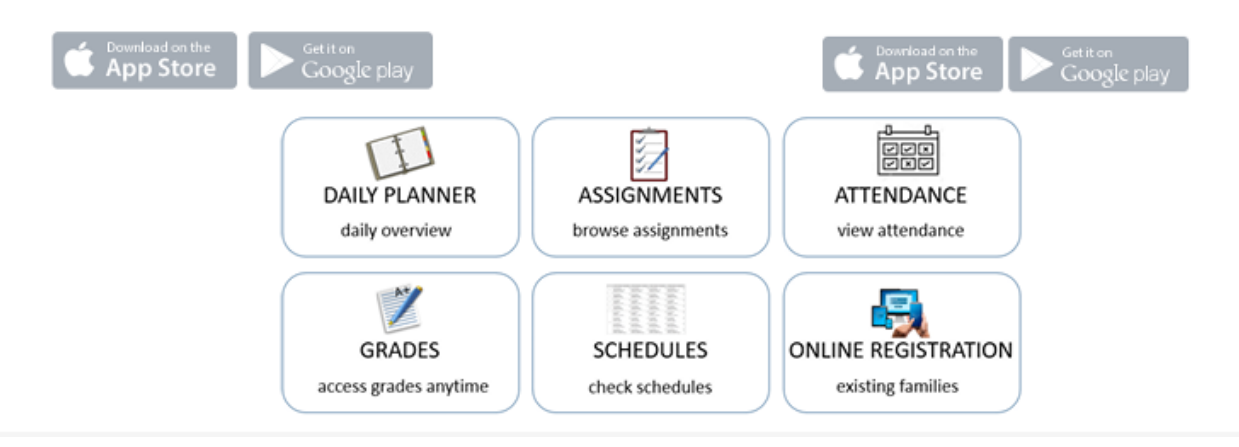

| Infinite<br>Campus        | Infinite<br>Campus |          |
|---------------------------|--------------------|----------|
| District Name             | District Name      |          |
| Enter at least three char | Atl                | 0        |
| State                     | State              |          |
|                           | Geo                | orgia    |
| Search District           | Search             | District |
| Back to Login             | Back to            | o Login  |
| Help                      | H                  | elp      |

- 1. Ent ATL in the District Name Search box
- 2. Select Georgia for the State
- 3. Click Search District

| Infinite<br>Campus                                                            | Infinite<br>Campus                                            |
|-------------------------------------------------------------------------------|---------------------------------------------------------------|
| Select Your District<br>SLAM Atlanta<br>International Charter Sc Atlanta City | Atlanta Public School Single Sign-On (550) Or Parent Username |
| Atlanta Unbound Acade >                                                       | Password                                                      |
| Back to Search                                                                | 4. Select Atlanta City                                        |

5. Enter credentials and click *Log In* or Click *New User*